## Searching for a Person in Banner 9

| ≡    | Q 🍖 PROD      |          |           |             |         |         |     |  |  | Ms Gina G Jones |   |  |   | ies | 🔒 Sign | Out  | ?   |   |         |    |        |
|------|---------------|----------|-----------|-------------|---------|---------|-----|--|--|-----------------|---|--|---|-----|--------|------|-----|---|---------|----|--------|
| ×    | Genera        | al Perso | on Ident  | fication SI | Paiden  | 9.3 (PR | OD) |  |  |                 |   |  | ÷ | ADD |        | RETR | EVE | A | RELATED | *  | TOOLS  |
|      |               | ID:      |           |             |         | +       |     |  |  |                 |   |  |   |     |        |      |     |   |         | Go | >      |
|      |               |          |           |             |         | R       |     |  |  |                 |   |  |   |     |        |      |     |   |         |    |        |
| Get  | Started: Fill | out the  | fields at | ove and pre | ess Go. |         |     |  |  |                 |   |  |   |     |        |      |     |   |         |    |        |
|      |               |          |           |             |         |         |     |  |  |                 |   |  |   |     |        |      |     |   |         |    |        |
|      |               |          |           |             |         |         |     |  |  |                 |   |  |   |     |        |      |     |   |         |    |        |
|      |               |          |           |             |         |         |     |  |  |                 |   |  |   |     |        |      |     |   |         |    |        |
|      |               |          |           |             |         |         |     |  |  |                 |   |  |   |     |        |      |     |   |         |    |        |
|      |               |          |           |             |         |         |     |  |  |                 |   |  |   |     |        |      |     |   |         |    |        |
|      |               |          |           |             |         |         |     |  |  |                 |   |  |   |     |        |      |     |   |         |    |        |
|      |               |          |           |             |         |         |     |  |  |                 |   |  |   |     |        |      |     |   |         |    |        |
|      |               |          |           |             |         |         |     |  |  |                 |   |  |   |     |        |      |     |   |         |    |        |
|      |               |          |           |             |         |         |     |  |  |                 |   |  |   |     |        |      |     |   |         |    |        |
|      |               |          |           |             |         |         |     |  |  |                 |   |  |   |     |        |      |     |   |         |    |        |
|      | -             |          |           |             |         |         |     |  |  |                 |   |  |   |     |        |      |     |   |         |    |        |
| EDIT | Rec           | ord: 1/1 |           | KEY         | BLOCK.  | ID [1]  |     |  |  |                 | _ |  |   |     |        |      |     |   |         | el | lucian |

## SPAIDEN or FOAIDEN

If you do not know the ID of the person, click on the ...

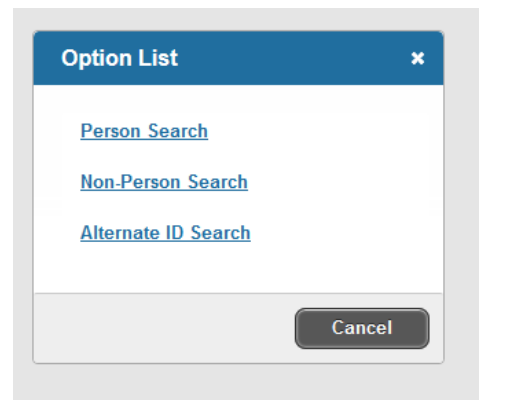

An OPTION LIST will pop up Choose Person Search.

From the drop-down menu, choose last name

| Ele Edit View History Bookmarks Jols Help                                                                                            |                                     |
|----------------------------------------------------------------------------------------------------|-------------------------------------|
| 1 Winthrop University Banner L × / 10 Application Navigator × +                                                                      |                                     |
| C Search                                                                                                    |                                     |
| 🦉 Most Visited 🧶 Getting Started 🛞 Free Hotmail 🛞 Suggested Sites 🎦 Web Slice Gallery 💐 WebFOCUS Business I 🤚 From Internet Explorer |                                     |
| E Q PROD                                                                                                    | Ms Gina G Jones 🔒 Sign Out 💡        |
| X Person Search SOAIDEN 9.3.3 (PROD)                                                                                                 | D 🖹 RETRIEVE 🗸 RELATED 🔆 TOOLS 1    |
| * PERSON SEARCH                                                                                                    | Enter a query; press F8 to execute. |
| Add Another Field                                                                                                    |                                     |
| Add Another Field                                                                                                    |                                     |
| D                                                                                                    | Clear All Go                        |
| Last Name Case Sensitive Query Erst Name                                                                                             |                                     |
| Middle Name                                                                                                    |                                     |
| Change Indicator                                                                                                    |                                     |
| Name Type                                                                                                    |                                     |
|                                                                                                    |                                     |
|                                                                                                    |                                     |
|                                                                                                    | CANCEL SELECT                       |
| SEARCH Record: 1/1 SPRIDEN_DD [1]                                                                                                    | ellucian                            |

Choose your parameter in the next drop-down, then type the last name in the next field. You can choose to add another search item (first name, middle name...) After doing so, click the GO button on the right-hand side of the page.

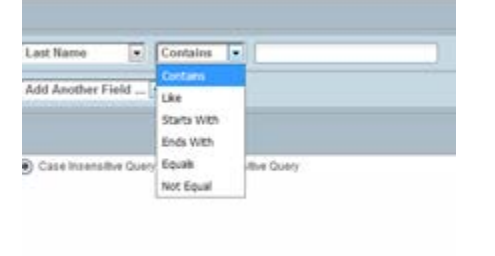

Another way to search is to tab from the ID field. A name field will then display.

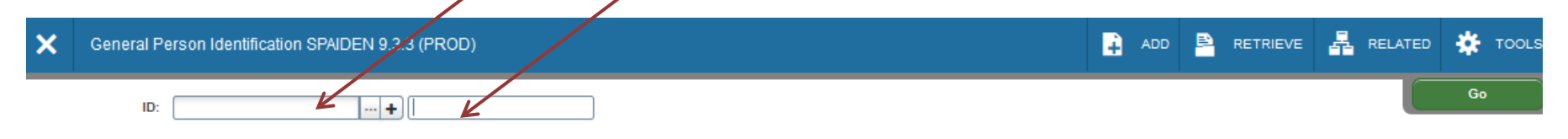

Type *last name, first name* then press ENTER. If there is only one person by that name in Banner, it will appear and the ID # will display. If there are more people by that name, you will get this message box:

| ID and Name Extended Search                         |                            |  |  |  |  |  |  |  |  |
|-----------------------------------------------------|----------------------------|--|--|--|--|--|--|--|--|
| Search Detail                                       |                            |  |  |  |  |  |  |  |  |
| Press To See Results                                | Person/Non-Person Count 15 |  |  |  |  |  |  |  |  |
| Reduce Search By                                    |                            |  |  |  |  |  |  |  |  |
| Group Type 🔘 Person 🔵 Non-Person 💿 Both             | Name Type                  |  |  |  |  |  |  |  |  |
| City                                                | Birth Date                 |  |  |  |  |  |  |  |  |
| State or Province                                   | Gender                     |  |  |  |  |  |  |  |  |
| ZIP or Postal Code                                  | SSN/SIN/TIN                |  |  |  |  |  |  |  |  |
| Press Enter Query or select button to clear search. | to reduce search.          |  |  |  |  |  |  |  |  |

Click on "Press to See Result."

| Extended S  | earch   |      |          |        |               |
|-------------|---------|------|----------|--------|---------------|
| Name and ID |         |      |          |        |               |
| Jones, Ro   |         |      |          |        | *             |
| Jones, Ro   |         |      |          |        |               |
| Jones, Ro   |         |      |          |        | =             |
| Jones, Ro   |         |      |          |        |               |
| Jones,      |         |      |          |        |               |
| Jones, Ro   |         |      |          |        |               |
| Jones, Ro   |         |      |          |        |               |
| Jones, Ro   |         |      |          |        |               |
| Jones, Ro   |         |      |          |        |               |
| •           |         |      |          |        | •             |
| 🖌 🛋 🗍 of    | 1 🕨 🕅 🗌 | 20 - | Per Page | F      | ecord 1 of 17 |
|             |         |      |          | Cancel | ОК            |

Click on the one you want and click OK.